# **POP3 Connection Steps:**

1. Open MS Outlook

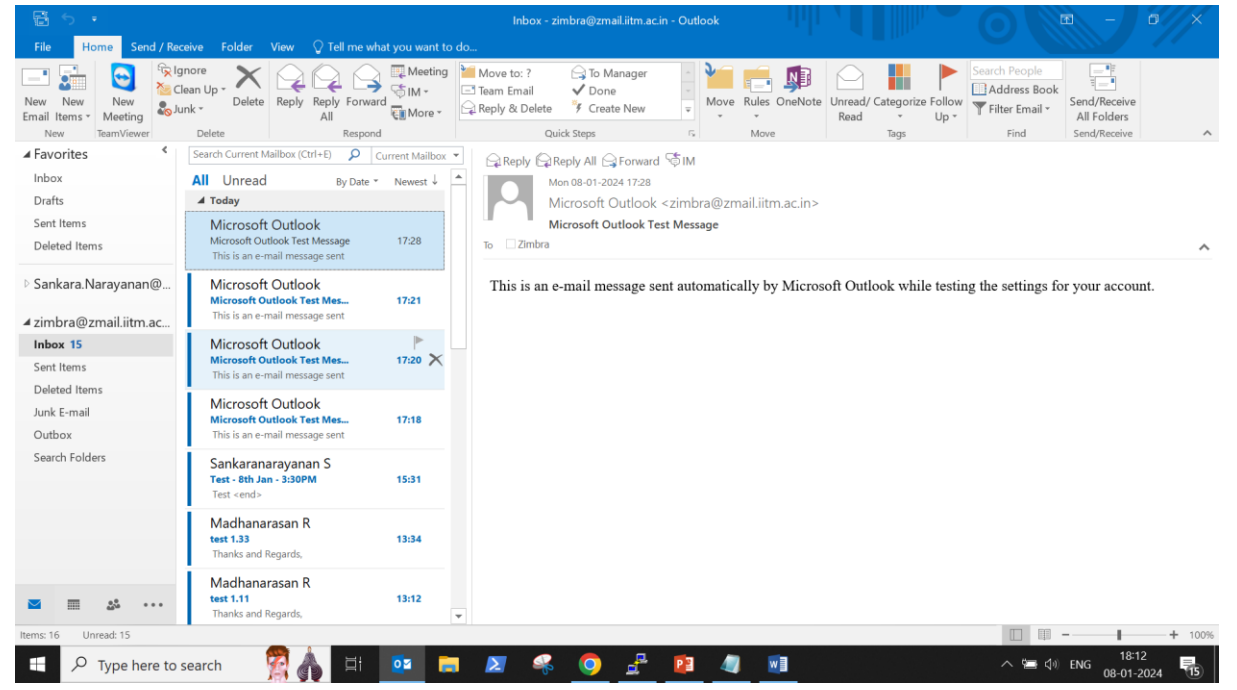

2. Go to File --> Account Settings --> Click Account Settings.

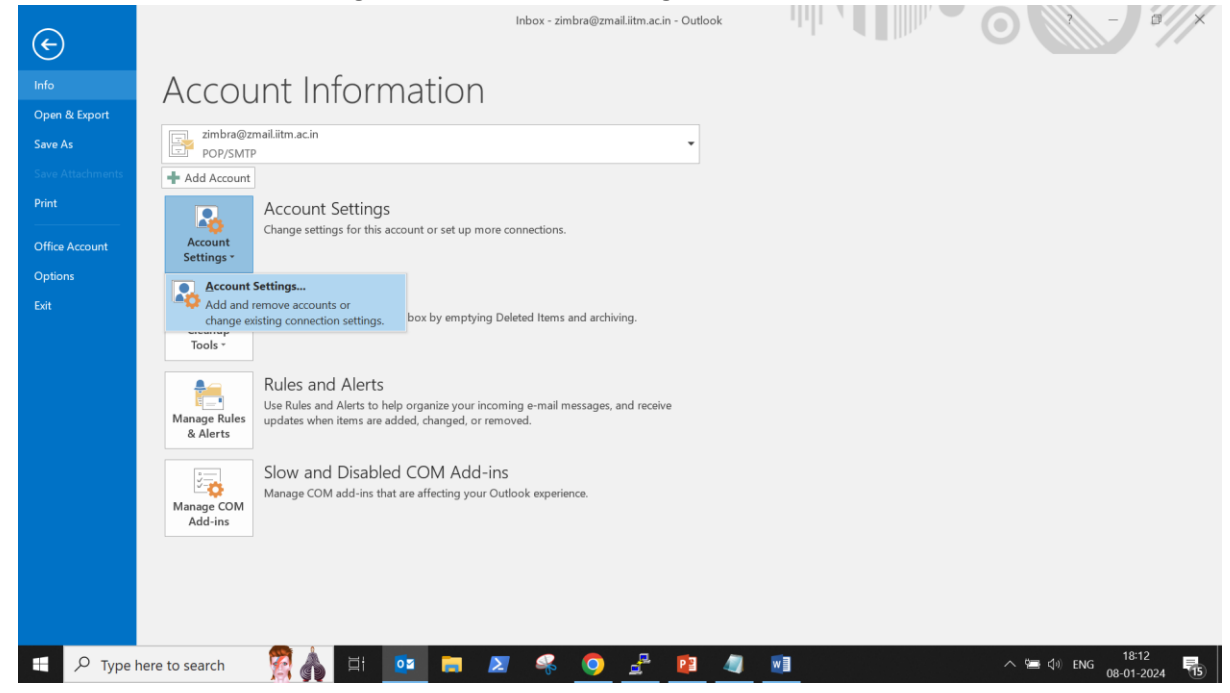

## 3. Email Accounts - A window will pop-up

| Account Settings                                           | ×                                                      |
|------------------------------------------------------------|--------------------------------------------------------|
| E-mail Accounts                                            |                                                        |
| You can add or remove an account. You can select an        | account and change its settings.                       |
| E-mail Data Files RSS Feeds SharePoint Lists Internet      | Calendars Published Calendars Address Books            |
| 🙀 New 🕅 Repair 🚰 Change 📀 Set as Default                   | 🗙 Remove 🔹 🖶                                           |
| Name                                                       | Туре                                                   |
| sankara.narayanan@locuz.com                                | Microsoft Exchange (send from this account by default) |
| zimbra@zmail.iitm.ac.in                                    | POP/SMTP                                               |
|                                                            |                                                        |
|                                                            |                                                        |
|                                                            |                                                        |
|                                                            |                                                        |
|                                                            |                                                        |
|                                                            |                                                        |
|                                                            |                                                        |
| Selected account delivers new messages to the following lo | ocation:                                               |
| Sankara.Narayanan@locuz.com\ln                             | box                                                    |
| in data file C·\Users\_\Outlook\sankar                     | a naravanan@locuz.com - Sankar.ost                     |
|                                                            | anarayanang locazionni bankanost                       |
|                                                            |                                                        |
|                                                            |                                                        |
|                                                            |                                                        |
|                                                            | Close                                                  |

### 4. Go to Email Tab --> Click New

| count Settings                                              |                                                                |
|-------------------------------------------------------------|----------------------------------------------------------------|
| E-mail Accounts<br>You can add or remove an account. You ca | an select an account and change its settings.                  |
| mail Data Files RSS Feeds SharePoint List                   | Internet Calendars Published Calendars Address Books           |
| 🛜 New 🛣 Repair 🚰 Change 📀 Set                               | as Default 🗙 Remove 👚 🐥                                        |
| Name                                                        | Type<br>Microsoft Exchange (send from this account by default) |
| zimbra@zmail.iitm.ac.in                                     | POP/SMTP                                                       |
|                                                             |                                                                |
| selected account delivers new messages to the               | rollowing location:                                            |
| Sankara.Narayanan@loc                                       | uz.com\lnbox                                                   |
|                                                             |                                                                |
| in data file C:\Users\\Outl                                 | ook\sankara.narayanan@locuz.com - Sankar.ost                   |

5. Choose Service window will pop-up.

| Add Account                                                                                                    | ×                    |
|----------------------------------------------------------------------------------------------------|----------------------|
| Choose Service                                                                                                 | ×.                   |
|                                                                                                    | v<br>                |
| E-mail Account<br>Connect to an e-mail account provided by your Internet service provide<br>your organization. | er (ISP) or          |
| Other                                                                                                    |                      |
| Connect to a server type shown below.                                                                          | _                    |
| Zimbra Collaboration Server<br>Zimbra Persona                                                                  |                      |
|                                                                                                    |                      |
|                                                                                                    |                      |
|                                                                                                    |                      |
|                                                                                                    |                      |
|                                                                                                    |                      |
|                                                                                                    | < Back Next > Cancel |

### 6. Select Email account

| Add Acco | unt                                                                                                    | × |
|----------|----------------------------------------------------------------------------------------------------|---|
| Choose S | Service                                                                                                | Ť |
|          | • E-mail Account                                                                                       |   |
|          | Connect to an e-mail account provided by your Internet service provider (ISP) or<br>your organization. |   |
|          | ○ Other                                                                                                |   |
|          | Connect to a server type shown below.                                                                  |   |
|          | Zimbra Collaboration Server<br>Zimbra Persona                                                          |   |
|          |                                                                                                    |   |

**Click Next** 

7. Select Manual setup or additional server types

| Add Account                                |                                                                                                    |          |        | >      |
|--------------------------------------------|----------------------------------------------------------------------------------------------------|----------|--------|--------|
| Auto Account Setup<br>Manual setup of an a | ccount or connect to other server types.                                                                                                    |          |        |        |
| O E-mail Account                           |                                                                                                    |          |        |        |
| Veur Marren                                |                                                                                                    |          |        |        |
| Your Name:                                 | Example: Ellen Adams                                                                                                    |          |        |        |
| E-mail Address:                            |                                                                                                    |          |        |        |
|                                            | Example: ellen@contoso.com                                                                                                    |          |        |        |
| Password:                                  |                                                                                                    |          |        |        |
| Retype Password:                           |                                                                                                    |          |        |        |
|                                            | Type the password your Internet service provider has given that the password your service provider has given by the password your service service provider has given by the password your service service service provider has given by the password your service service service provider has given by the password your service service serv | ven you. |        |        |
|                                            |                                                                                                    |          |        |        |
|                                            |                                                                                                    |          |        |        |
| Manual setup or a                          | ditional server types                                                                                                    |          |        |        |
|                                            |                                                                                                    |          |        |        |
|                                            |                                                                                                    | < Back   | Nevt > | Cancel |

### 8. Select POP or IMAP

| ld Acco | bunt                                                                                     |        |        |
|---------|------------------------------------------------------------------------------------------|--------|--------|
| hoose   | Service                                                                                  |        |        |
|         | Outlook.com or Exchange ActiveSync compatible service                                    |        |        |
|         | Connect to a service such as Outlook.com to access email, calendars, contacts, and tasks |        |        |
|         |                                                                                          |        |        |
|         | Connect to a POP or IMAP email account                                                   |        |        |
|         | Other                                                                                    |        |        |
|         | Connect to a server type that is listed below                                            |        |        |
|         | Zimbra Collaboration Server<br>Zimbra Persona                                            |        |        |
|         |                                                                                          |        |        |
|         |                                                                                          |        |        |
|         |                                                                                          |        |        |
|         |                                                                                          |        |        |
|         |                                                                                          |        |        |
|         |                                                                                          |        |        |
|         |                                                                                          |        |        |
|         |                                                                                          |        |        |
|         | < Back                                                                                   | Next > | Cancel |

**Click Next** 

9. Enter User Information

User name:

Email address:

Server Information:

Choose Account Type (POP3 or IMAP)

Incoming mail server: web.zmail.iitm.ac.in

Outgoing mail server: smtp2.iitm.ac.in

Logon Information:

User name:

#### Password:

| Add Account                                               |                                        | ×                                                                                |
|-----------------------------------------------------------|----------------------------------------|----------------------------------------------------------------------------------|
| POP and IMAP Account Set<br>Enter the mail server setting | t <b>tings</b><br>gs for your account. | ×.                                                                               |
| User Information                                          |                                        | Test Account Settings                                                            |
| Your Name:                                                | Zimbra                                 | We recommend that you test your account to ensure that the                       |
| Email Address:                                            | zimbra@zmail.iitm.ac.in                | entries are correct.                                                             |
| Server Information                                        |                                        | Test Account Settings                                                            |
| Account Type:                                             | POP3 🗸                                 |                                                                                  |
| Incoming mail server:                                     | web.zmail.iitm.ac.in                   | <ul> <li>Automatically test account settings when Next is<br/>clicked</li> </ul> |
| Outgoing mail server (SMTP):                              | smtp2.iitm.ac.in                       | Deliver new messages to:                                                         |
| Logon Information                                         |                                        | New Outlook Data File                                                            |
| User Name:                                                | zimbra@zmail.iitm.ac.in                | Existing Outlook Data File                                                       |
| Password:                                                 | *****                                  | Browse                                                                           |
| ✓ R                                                       | Remember password                      |                                                                                  |
| Require logon using Secure                                | Password Authentication (SPA)          |                                                                                  |
|                                                           |                                        | More Settings                                                                    |
|                                                           |                                        |                                                                                  |
|                                                           |                                        | < Back Next > Cancel                                                             |

|                                 | T                                                                               |          |
|---------------------------------|---------------------------------------------------------------------------------|----------|
| Internet E-mail S               | ettings                                                                         | $\times$ |
| General Outgoin                 | g Server Advanced                                                               |          |
| Mail Account                    |                                                                                 | -        |
| Type the name<br>"Work" or "Mic | by which you want to refer to this account. For example:<br>rosoft Mail Server" |          |
| zimbra@zmail                    | .iitm.ac.in                                                                     |          |
| Other User Inform               | nation                                                                          | -        |
| Organization:                   |                                                                                 |          |
| Reply E-mail:                   |                                                                                 |          |
|                                 |                                                                                 |          |
|                                 |                                                                                 |          |
|                                 |                                                                                 |          |
|                                 |                                                                                 |          |
|                                 |                                                                                 |          |
|                                 |                                                                                 |          |
|                                 |                                                                                 |          |
|                                 |                                                                                 |          |
|                                 | OK Cance                                                                        | I        |

10. Go to More Settings --> Outgoing Server

Select My outgoing server requires authentication:

Enter user name & Password:

|                      |                                       | and the second second |  |  |
|----------------------|---------------------------------------|-----------------------|--|--|
| Internet E-mail Sett | ngs                                   | $\times$              |  |  |
| General Outgoing S   | erver Advanced                        |                       |  |  |
| My outgoing serv     | ver (SMTP) requires authentication    |                       |  |  |
| 🔵 Use same set       | tings as my incoming mail server      |                       |  |  |
| Log on using         |                                       |                       |  |  |
| User Name:           | sanand@iitm.ac.in                     |                       |  |  |
| Password:            | *****                                 |                       |  |  |
|                      | Remember password                     |                       |  |  |
| Require S            | ecure Password Authentication (SPA)   |                       |  |  |
| O Log on to inc      | oming mail server before sending mail |                       |  |  |
|                      |                                       |                       |  |  |
|                      |                                       |                       |  |  |
|                      |                                       |                       |  |  |
|                      |                                       |                       |  |  |
|                      |                                       |                       |  |  |
|                      |                                       |                       |  |  |
|                      |                                       |                       |  |  |
|                      | 01                                    | Consel                |  |  |
|                      | OK                                    | Cancel                |  |  |

11. Go to Next Tab --> Advanced

Incoming server POP3: 995

Check This server requires an encryption connection

Outgoing server (SMTP) : 25

Use the following type of encryption connection

Select None (as port no is 25)

Server Timeouts

Set 2 mins

Delivery:

Check of Leave a copy of messages on the server Tab

Uncheck Remove from server after days

Uncheck Remove from server when deleted from Deleted Items.

Click OK

| Internet E-mail Settings $\qquad \qquad \qquad \qquad \qquad \qquad \qquad \qquad \qquad \qquad \qquad \qquad \qquad \qquad \qquad \qquad \qquad \qquad \qquad$                                             |  |  |  |
|----------------------------------------------------------------------------------------------------|--|--|--|
| General Outgoing Server Advanced                                                                                                    |  |  |  |
| Server Port Numbers<br>Incoming server (POP3): 995 Use Defaults<br>This server requires an encrypted connection (SSL)<br>Outgoing server (SMTP): 25<br>Use the following type of encrypted connection: None |  |  |  |
| Server Timeouts Short Long 2 minutes 50 seconds Delivery                                                                                                    |  |  |  |
| Remove from server when deleted from 'Deleted Items'                                                                                                    |  |  |  |
| OK Cancel                                                                                                    |  |  |  |

## 12. Click Test Account settings

| User Information             |                         | Test Account Settings                                       |  |
|------------------------------|-------------------------|-------------------------------------------------------------|--|
| Your Name:                   | Zimbra                  | We recommend that you test your account to ensure that      |  |
| Email Address:               | zimbra@zmail.iitm.ac.in | entries are correct.                                        |  |
| Server Information           |                         | Test Account Settings                                       |  |
| Account Type:                | РОРЗ 🗸                  | lest recourt betalligs                                      |  |
| Incoming mail server:        | web.zmail.iitm.ac.in    | Automatically test account settings when Next is<br>clicked |  |
| Outgoing mail server (SMTP): | smtp2.iitm.ac.in        | Deliver new messages to:                                    |  |
| Logon Information            |                         | New Outlook Data File                                       |  |
| User Name:                   | zimbra@zmail.iitm.ac.in | C Existing Outlook Data File                                |  |
| Password:                    | ****                    | Browse                                                      |  |
| $\checkmark$                 | Remember password       |                                                             |  |
|                              |                         |                                                             |  |

13. It will show both green check mark.

| Test Account Settings                                    |           |       |  |  |
|----------------------------------------------------------|-----------|-------|--|--|
| Congratulations! All tests completed successfully. Click | Stop      |       |  |  |
|                                                          |           | Close |  |  |
| Tasks Errors                                             |           |       |  |  |
| Tasks                                                    | Status    |       |  |  |
| Log onto incoming mail server (POP3)                     | Completed |       |  |  |
| ✓ Send test e-mail message                               | Completed |       |  |  |
|                                                          |           |       |  |  |
|                                                          |           |       |  |  |
|                                                          |           |       |  |  |